# IMPLEMENTASI AUTENTIKASI HOTSPOT MENGGUNAKAN RADIUS SERVER MIKROTIK ROUTER PADA RUMAH SAKIT MISI LEBAK

SKRIPSI

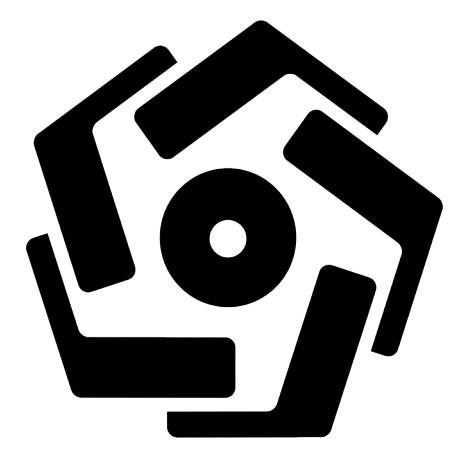

disusun oleh Alexander Gonzaga

17.11.1110

PROGRAM SARJANA PROGRAM STUDI INFORMATIKA FAKULTAS ILMU KOMPUTER UNIVERSITAS AMIKOM YOGYAKARTA YOGYAKARTA 2021

# IMPLEMENTASI AUTENTIKASI HOTSPOT MENGGUNAKAN RADIUS SERVER MIKROTIK ROUTER PADA RUMAH SAKIT MISI LEBAK

### SKRIPSI

untuk memenuhi sebagian persyaratan mencapai gelar Sarjana pada Program Studi Informatika

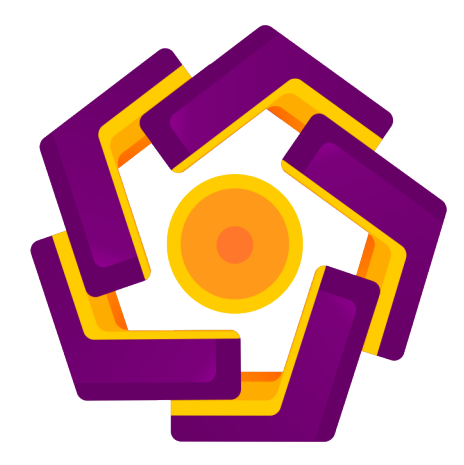

disusun oleh Alexander Gonzaga 17.11.1110

PROGRAM SARJANA PROGRAM STUDI INFORMATIKA FAKULTAS ILMU KOMPUTER UNIVERSITAS AMIKOM YOGYAKARTA YOGYAKARTA 2021

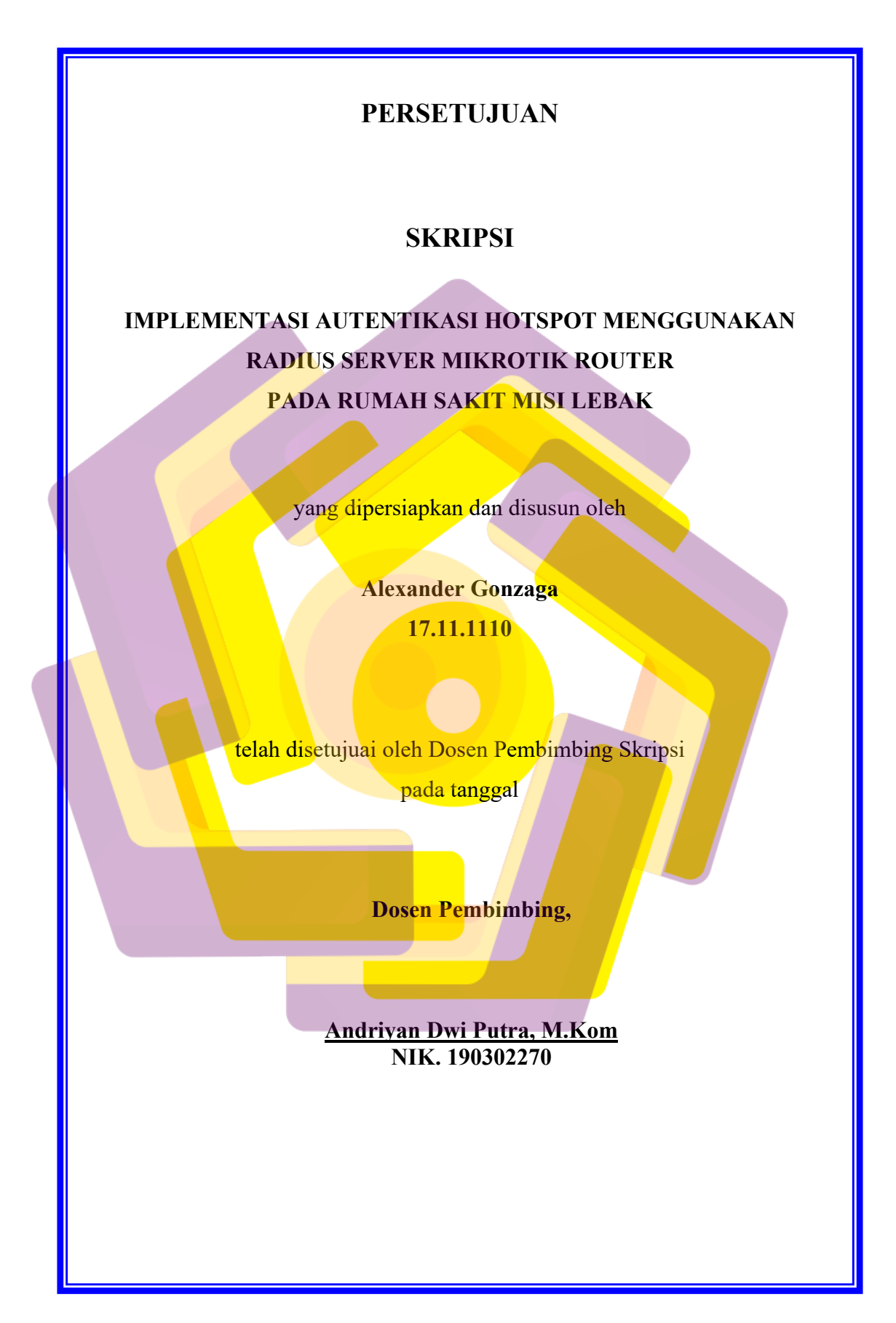

# PENGESAHAN

## SKRIPSI

# IMPLEMENATASI AUTENTIKASI HOTSPOT MENGGUNAKAN RADIUS SERVER MIKROTIK ROUTER PADA RUMAH SAKIT MISI LEBAK

yang dipersiapkan dan disusun oleh

**Alexander Gonzaga** 

17.11.1110

telah dipertahankan di depan Dewan Penguji pada tanggal

Susunan Dewan Penguji

Nama Penguji

**Tanda Tangan** 

Melwin Syafrizal, S.Kom., M.Eng. NIK, 190302105

Hartatik, S.T., M.Cs. NIK. 190302232

Andriyan Dwi Putra, M.Kom NIK. 190302270

> Skripsi ini telah diterima sebagai salah satu persyaratan untuk memperoleh gelar Sarjana Komputer Tanggal

### DEKAN FAKULTAS ILMU KOMPUTER

Hanif Al fatta,S.Kom., M.Kom NIK. 190302096

### PERNYATAAN

Saya yang bertandatangan dibawah ini menyatakan bahwa, skripsi ini merupakan karya saya sendiri (ASLI), dan isi dalam skripsi ini tidak terdapat karya yang pernah diajukan oleh orang lain untuk memperoleh gelar akademis di suatu institusi pendidikan tinggi manapun, dan sepanjang pengetahuan saya juga tidak terdapat karya atau pendapat yang pernah ditulis dan/atau diterbitkan oleh orang lain, kecuali yang secara tertulis diacu dalam naskah ini dan disebutkan dalam daftar pustaka.

Segala sesuatu yang terkait dengan naskah dan karya yang telah dibuat adalah menjadi tanggungjawab saya pribadi.

# Yogyakarta, 01 Oktober 2021 Muterral Metrral Juget Juget Juget Juget Juget Juget Juget Juget Juget Juget Juget Juget Juget Juget Juget Juget Juget Juget Juget Juget Juget Juget Juget Juget Juget Juget Juget Juget Juget Juget Juget Juget Juget Juget Juget Juget Juget Juget Juget Juget Juget Juget Juget Juget Juget Juget Juget <tr

# ΜΟΤΤΟ

"Aku hanya memikirkan satu peraturan penting, kenapa kau lakukan hari ini, kalo kau bisa melakukannya besok." -Squidward Tentakel

"Hidup memang tidak adil jadi biasakan dirimu ya." -Patrick Star

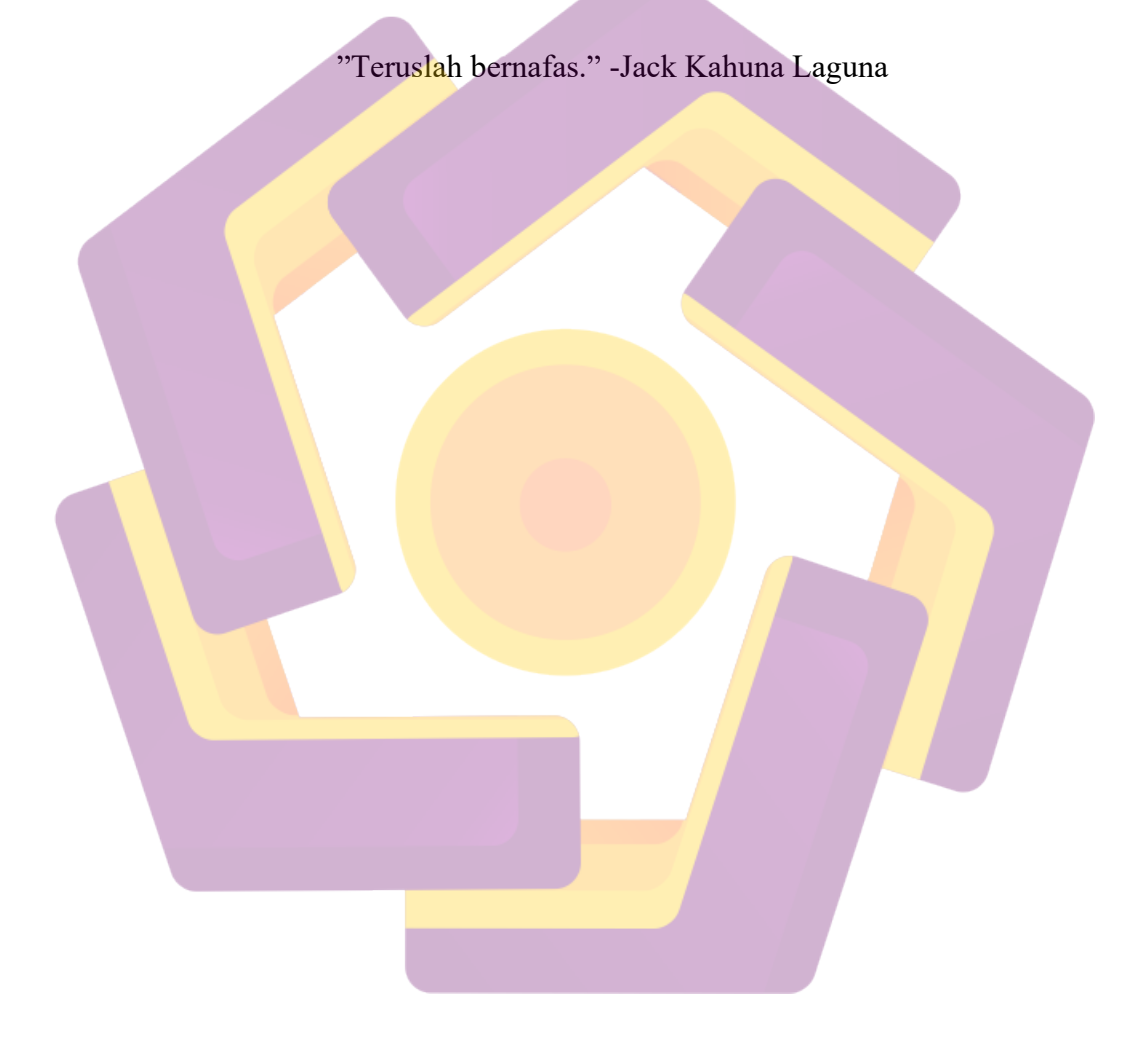

# PERSEMBAHAN

Penulisan skripsi ini saya persebahkan kepada orang tua saya dan kakakaka saya yang selalu mendukung saya selama penulisan skripsi ini. Yang selalu mau mendengarkan keluh kesah saya dan mendukung saya dari belakang.

![](_page_6_Picture_2.jpeg)

### **KATA PENGANTAR**

Puji dan Syukur penulis panjatkan kehadirat Tuhan Yang Maha Esa, Sebab dengan rahmatnya serta karunia-Nya, penulis dapat menyelesaikan skripsi dengan judul "Impelentasi Autentikasi Hotspot Menggunakan Radius Server Mikrotik Router Pada Rumah Sakit Misi Lebak".

Skripsi ini dibuat dan diajukan untuk memenuhi syarat guna memperoleh gelar sarjana pada Fakultas Ilmu Komputer di Universitas Amikom Yogyakarta. Selain itu selama penulisan skripsi ini, penulis banyak menerima bantuan dan dukungan sehingga dapat menyelesaikan skripsi ini. Oleh karena itu, penulis mengucapkan terima kasih sebesar-besarnya kepada:

- 1. Bapak Andriyan Dwi Putra selaku dosen pembimbing.
- 2. Bapak Hanif Al fatta sekalu dekan fakultas ilmu komputer.
- 3. Bapak Melwin Safrizal selaku dosen penguji 1
- 4. Ibu Hartatik selaku dosen penguji 2.
- 5. Staf perpustakaan Amikom Yogyakarta
- 6. Dosen-dosen yang telah membimbing saya selama di universitas amikom yogyakarta
- 7. Keluarga saya
- 8. Pihak Rumah Sakit Misi Lebak
- 9. Teman-teman seperjuangan

Akhir kata, penulis mennyadari bahwa skripsi ini masih jauh dari kata sempurna karena keterbatasan ilmu dan pengalaman yang dimiliki. Oleh karena itu, semua kritik dan saran yang bersifat membangun akan penulis terima dengan senang hati. Penulis juga berharap, semoga skripsi ini dapat bermanfaat bagi semua pihak yang memerlukan.

# **DAFTAR ISI**

| JUDUL                            | I        |
|----------------------------------|----------|
| PERSETUJUAN                      | II       |
| PENGESAHAN                       |          |
| PERNYATAAN                       | IV       |
| мотто                            | V        |
| PERSEMBAHAN                      | VI       |
| KATA PE <mark>NGAN</mark> TAR    | )<br>VII |
| DAFTAR I <mark>SI</mark>         | VIII     |
| DAFTAR TABEL                     | XI       |
| DAFTAR GAMBAR                    | XII      |
| INTISARI                         |          |
| ABSTRACT                         |          |
| BAB I PENDAHULUAN                |          |
| 1.1 LATAR BELAKANG               | 1        |
| 1.2 Rumusan Masalah              |          |
| 1.3 BATASAN MASALAH              | 2        |
| 1.4 Maksud dan Tujuan Penelitian | 2        |
| 1.5 MANFAAT PENELITIAN           | 2        |
| 1.6 Metode Penelitian            | 3        |
| 1.7 Sistematika Penulisan        | 4        |
| BAB II LANDASAN TEORI            | 6        |
| 2.1 KAJIAN PUSTAKA               | 6        |
| 2.2 DASAR TEORI                  |          |
| 2.2.1 MikroTik                   |          |

| 4.8.1    | Pembahasan                                        | 60 |
|----------|---------------------------------------------------|----|
| 4.8.2    | Hasil Pengujian Setelah Menggunakan Radius Server | 64 |
| BAB V PE | NUTUP                                             | 65 |
| 5.1 Kes  | SIMPULAN                                          | 65 |
| 5.2 SAR  | RAN                                               | 66 |
| DAFTAR   | PUSTAKA                                           | 67 |

![](_page_10_Picture_1.jpeg)

# **DAFTAR TABEL**

| Tabel 2.1 – Perbadingan Penelitian Terkait                                                            | 8   |
|----------------------------------------------------------------------------------------------------|-----|
| Tabel 3.1 – Spesifikasi Laptop                                                                        | .17 |
| Tabel 3.2 – Spesifikasi Mikrotik                                                                      | .18 |
| Tabel 3.3 – Spesifikasi Accesspoint                                                                   | .18 |
| Tabel 3.4 – Spesifikasi Kabel Ethernet RJ-45                                                          | .18 |
| Tabel 3.5 – Spesifikasi Smartphone                                                                    | .19 |
| Tabel 3.6 – Spesifikasi <mark>Win</mark> box                                                          | .19 |
| Tabel 3.7 – Spesifikasi <i>Web Browser</i>                                                            | .19 |
| Tabel 3.8 – S <mark>pesifi</mark> kasi <i>Sublime</i>                                                 | .20 |
| Tabel 3.9 – <mark>Spesifik</mark> asi <i>speedtest.net</i>                                            | .20 |
| Tabel 3.10 – <i>Cisco Packet Tracer</i>                                                               | .20 |
| Tabel 4.1 – <mark>Ha</mark> sil speedtest tidak menggunakan <i>radius</i> pada smartphone             | .25 |
| Tabel 4.2 – Ha <mark>s</mark> il speedte <mark>st tidak menggunaka</mark> n <i>radius</i> pada laptop | .25 |
| Tabel 4. 3 – Ha <mark>sil</mark> setel <mark>ah menggunakan <i>radius</i> server</mark>               | .64 |

# **DAFTAR GAMBAR**

| Gambar 2.1 – MikroTik Router                                    |
|-----------------------------------------------------------------|
| Gambar 2.2 – Logo Winbox                                        |
| Gambar 2.3 – Accesspoint                                        |
| Gambar 2.4 – Kabel UTP                                          |
| Gambar 2.5 – Konektor RJ-45                                     |
| Gambar 2.6 – Topologi Radius Server Wireless                    |
| Gambar 2.7 – Contoh QR Code                                     |
| Gambar 3.1 – Alur penelitian                                    |
| Gambar 3.2 – Skilus NDLC                                        |
| Gambar 4.1 – Desain Topology                                    |
| Gambar 4. <mark>2 – Struktur <i>Simulasi Jairngan</i></mark> 27 |
| Gambar 4.3 – Tab Internet Protocol Version 4                    |
| Gambar 4.4 – <i>Tab</i> otentikasi ZTE ZXHN H108N               |
| Gambar 4.5 – Home page ZTE ZXHN H108N                           |
| G <mark>am</mark> bar 4.6 – <i>Tab</i> Internet                 |
| Gambar 4.7 – <i>Tab</i> LAN                                     |
| Gambar 4.8 – Tab Wireless                                       |
| Gambar 4.9 – Winbox                                             |
| Gambar 4.10 – Interface                                         |
| Gambar 4.11 – Interface ether1-Internet                         |
| Gambar 4.12 – Interface ether2-Lokal                            |
| Gambar 4.13 – Interface ether3-Hotspot                          |
| Gambar 4.14 – Address List                                      |
| Gambar 4.15 – Address ether1                                    |
| Gambar 4.16 – Address ether2                                    |
| Gambar 4.17 – Address ether5                                    |
| Gambar 4.18 – DHCP Server                                       |
| Gambar 4.19 – DHCP Server Interface                             |
| Gambar 4.20 – DHCP Address Space                                |
| Gambar 4.21 – Gateway for DHCP Network                          |

| Gambar 4.22 – Addresses to Give Out                                | 35 |
|--------------------------------------------------------------------|----|
| Gambar 4.23 – DNS Server pada DHCP Setup                           |    |
| Gambar 4.24 – <i>Laese Time</i>                                    |    |
| Gambar 4.25 – DNS Settings                                         |    |
| Gambar 4.26 – Firewall NAT                                         |    |
| Gambar 4.27 – <i>Tab General NAT</i>                               |    |
| Gambar 4.28 – <i>Tab Action NAT</i>                                |    |
| Gambar 4.29 – Route List                                           |    |
| Gambar 4.30 – <i>Tab Route</i> <0.0.0/0>                           |    |
| Gambar 4.31 – Terminal                                             |    |
| Gambar 4.32 – IP address untuk koneksi internet                    | 40 |
| Gambar 4 <mark>.33 – <i>Tab</i> Windows pada winbox</mark>         | 40 |
| Gambar 4 <mark>.34 – Mik</mark> roTik.com                          | 41 |
| Gambar 4.35 – Paket <i>userman</i>                                 | 41 |
| Gambar 4.36 – <i>File List</i>                                     | 41 |
| Gambar 4.37 – Package <mark>s List</mark>                          | 42 |
| Gambar 4.38 – <i>Hotspot</i>                                       |    |
| Ga <mark>mb</mark> ar 4.39 – <i>HotSpo<mark>t Interface</mark></i> |    |
| Gam <mark>ba</mark> r 4.40 – <i>Local Address of Network</i>       |    |
| Gam <mark>bar 4.41</mark> – Address Pool of Network                |    |
| Gamba <mark>r 4.42 – <i>Select Certificate</i></mark>              |    |
| Gambar 4.43 – SMTP server                                          |    |
| Gambar 4.44 – DNS Server pada <i>Ho<mark>tspot</mark></i>          | 44 |
| Gambar 4.45 – <i>DNS Name</i> pada <i>Hotspot</i>                  | 44 |
| Gambar 4.46 – <i>Hotspot <mark>local user</mark></i>               | 45 |
| Gambar 4.47 – Server Profile pada Hotpsot                          | 45 |
| Gambar 4.48 – <i>General</i> pada <i>Hotspot Server Profile</i>    | 45 |
| Gambar 4.49 – <i>Login</i> pada <i>Hotspot Server Profile</i>      | 46 |
| Gambar 4.50 – <i>Radius</i> pada <i>Hotspot Server Profile</i>     | 46 |
| Gambar 4.51 – Walled Garden                                        | 47 |
| Gambar 4.52 – Walled Garden Entry                                  | 47 |
| Gambar 4.53 – <i>Radius</i>                                        | 47 |
|                                                                    |    |

| Gambar 4.54 – <i>Tab Radius</i> Server                                             |               |
|------------------------------------------------------------------------------------|---------------|
| Gambar 4.55 – Tab Web Userman                                                      |               |
| Gambar 4. 56 – Tab Routers Userman                                                 |               |
| Gambar 4.57 – <i>Router Details</i>                                                |               |
| Gambar 4.58 – Userman Profile                                                      |               |
| Gambar 4.59 – <i>Limitation Details</i>                                            |               |
| Gambar 4.60 – Profile Part Userman                                                 |               |
| Gambar 4.61 – <i>Settings</i> pada <i>Userman</i>                                  |               |
| Gambar 4.62 – <i>Tab Tamp<mark>l</mark>ate</i>                                     |               |
| Gambar 4.63 – <i>Tab User</i>                                                      |               |
| Gambar 4. 64 – <i>User details</i>                                                 |               |
| Gambar 4 <mark>.65 – <i>Tab User</i> yang sudah dibuat</mark>                      |               |
| Gambar 4 <mark>.66 – <i>Tab user</i> generate</mark>                               |               |
| Gambar 4.67 – <i>Tab</i> QR Code Costume                                           |               |
| Gambar 4.68 <mark>–</mark> <i>Tab Vouch<mark>er</mark></i>                         | 54            |
| Gambar 4.69 – <mark>D</mark> ownlo <mark>ad login</mark> mikrotik                  |               |
| G <mark>am</mark> bar 4.70 – <mark>Fi</mark> le <i>log<mark>in MikroTik</mark></i> |               |
| Ga <mark>mb</mark> ar 4.71 – Sc <mark>r</mark> ipt s <mark>can qr code</mark>      | <mark></mark> |
| Gam <mark>ba</mark> r 4.72 – Meletakan <i>file login</i> yang di e                 | dit55         |
| Gam <mark>bar 4.73</mark> – Mengganti <i>login</i> mikrotik                        |               |
| Gamb <mark>ar 4.74 –</mark> Masuk ke <i>ssid accesspoint</i>                       | <mark></mark> |
| Gambar 4.75 – Otentikasi <i>radius</i> server                                      |               |
| Gambar 4. 76 – Monitoring                                                          |               |
| Gambar 4. 77 – Management Test <mark>Bandwit</mark> h                              |               |
| Gambar 4.78 – QR Cod <mark>e scanner pada lapt</mark> oj                           | <b>.</b>      |
| Gambar 4.79 – Setelah berhasil <i>login</i> pada la                                | ptop58        |
| Gambar 4.80 – QR Code scanner pada smart                                           | phone         |
| Gambar 4.81 – Hasil setelah <i>login</i> pada smar                                 | tphone59      |
| Gambar 4.82 – <i>Router</i> zte zxhn h108n Telkon                                  | <b>n</b> 60   |
| Gambar 4.83 – Mikrotik hEX rb750gr3                                                | 61            |
| Gambar 4.84 – Script qr code                                                       |               |
| Gambar 4.85 – Scanner qr code                                                      |               |

| Gambar 4.86 – Kabel utj | dengan konektor | RJ-45 | .63 |
|-------------------------|-----------------|-------|-----|
|-------------------------|-----------------|-------|-----|

![](_page_15_Picture_1.jpeg)

### INTISARI

Pada area rumah sakit misi lebak saat ini kebanyakan menggunakan jaringan nirkabel yang dimana penggunaan meningkat dan *bandwith* tidak merata. Antara pengguna satu dan yang lainnya serta admin hanya memberi pengaman *password* yang ada *accesspoint*. yang dimana akan menyebabkan ketidak stabilan antara pengguna satu dan yang lainnya.

Oleh karena itu penulis menggunakan *radius* server sebagai pembagi bandwith sekaligus pengaman dengan autentikasi user dan menambahkan qr code pada autentikasinya. Dan penulis menggunakan metode NDLC(Network Development Life Circle). Sebagai acuan konfigurasi radius server menggunakan mikrotik router.

Dan hasil yang didapat persentase *bandwith* pengguna sebelum menggunakan *radius* server sebesar 0,99Mbps pada *download* dan *upload* sebesar 1,19Mbps untuk *smartphone* pada laptop sebesar 6,72Mbps untuk *download* dan *Upload* Sebesar 2,21Mbps lalu sesudah menggunakan *radius* server rata rata kecepatan *bandwith* dengan menggunakan *user* dan *password* sebesar 0,75Mbps untuk *download* dan *Upload* 0,80Mbps dan status keberhasilan sangat baik semua perangkat dapat melakukan otentikasi. serta yang bisa menggunakan *qr code* sebesar untuk *download* sebesar 0,36Mbps dan *Upload* sebesar 0,44Mbps dengan status keberhasilan kurang baik dikarenakan ada beberapa perangkat yang tidak kompatible untuk otentikasi menggunakan *qr code* dengan scan *webqr.com*.

### Kata Kunci: Radius Server, MikroTik, Otentikasi, Jaringan, Metode NDLC

### ABSTRACT

In the Lebak misi hospital area currently mostly using wireless networks where usage is increasing and bandwidth is uneven. Between one user and another and the admin only provides password security for the existing accesspoint. which will cause instability between one user and another.

Therefore, the author uses the radius server as a bandwidth divider as well as security with user authentication and adding a qr code to the authentication. And the author uses the NDLC (Network Development Life Circle) method. As a reference for the radius server configuration using a proxy router.

And the results obtained are the percentage of user bandwidth before using the server radius of 0.99Mbps on download and upload of 1.19Mbps for smartphones on laptops of 6.72Mbps for download and upload of 2.21Mbps then after using the server radius the average bandwidth speed using user and password of 0.75Mbps for download and 0.80Mbps upload and the success status is very good, all devices can authenticate. and those who can use a qr code of 0.36Mbps for download and 0.44Mbps for Upload with a poor success status because there are some devices that are not compatible for authentication using a qr code by scanning webqr.com.

### Keyword: Server Radius, MikroTik, Authentication, Networking, NDLC Metode